# Składanie wniosku o dowód osobisty przez internet (również dowód dla dziecka)

Dowód osobisty musi posiadać każdy dorosły polski obywatel. Dzieci również, jeśli chcemy je zabrać do innego państwa Unii Europejskiej. W każdym z tych przypadków wniosek o dowód osobisty można złożyć przez internet korzystając z ePUAP i Profilu Zaufanego. Również przez internet można sprawdzić czy dokument jest gotowy do odebrania.

## Dowód osobisty - kto, jak, kiedy?

Dowód osobisty musi wyrobić każda osoba po ukończeniu 18 lat, co najmniej 30 dni przed upływem ważności obecnego dokumentu. Należy to zrobić jak najszybciej w przypadku jego utraty, zmiany danych albo wyraźnej zmiany wyglądu twarzy.

Wniosek o dowód można złożyć przez internet, ale wcześniej należy sobie przygotować zdjęcie spełniające odpowiednie wymagania. Te wymagania opisano w serwisie Obywatel.gov.pl (adres: <u>https://obywatel.gov.pl/wyjazd-za-granice/zdjecie-do-dowodu-lub-paszportu</u>).

### Składanie wniosku krok po kroku

**Krok 1**: Logujemy się do serwisu ePUAP Profilem Zaufanym, wybierając opcję "Zaloguj za pomocą zewnętrznego dostawcy tożsamości".

| profil <b>p</b> aufany              |                 |         |                                                                                                    | 🖉 Zarejestruj się |
|-------------------------------------|-----------------|---------|----------------------------------------------------------------------------------------------------|-------------------|
| PROFIL ZAUFANY                      | AKTUALNOŚCI     | POMOC   | KONTAKT                                                                                                    |                   |
| Logo                                | owanie za pomoc | a hasła | Wybierz inny sposób logo                                                                                   | wania             |
| Login lub adres e-mail *<br>Hasło * | * - pola wy     | vmagane | <ul> <li>Zaloguj za pomocą certyfikatu kwalifiko</li> <li>Zaloguj przez bankowość elektroniczna</li> </ul> | owanego »<br>ą »  |
|                                     | Zaloguj mnie    |         | Bank Polski                                                                                                |                   |

**Krok 2**: Pojawia się ekran, na którym wybieramy bank. Dokonujemy logowania za pośrednictwem banku.

|                                                                    | rev c010425, date 2016-10-13 12:30:36, srv localhost Wysoki kontrast                                   |
|--------------------------------------------------------------------|----------------------------------------------------------------------------------------------------|
| profil zaufany                                                     | 🖉 Zarejestruj się                                                                                      |
| PROFIL ZAUFANY AKTUALNOŚCI POMOC                                   | KONTAKT                                                                                                |
| Logowanie za pomocą zewnętrznego dostawcy tożsamości               | Inne sposoby logowania                                                                                 |
| Bank Polski Inteligo                                               | <ul> <li>Zaloguj za pomocą hasła »</li> <li>Zaloguj za pomocą certyfikatu kwalifikowanego »</li> </ul> |
|                                                                    | NOTA PRAWNA REGULAMIN MAPA STRONY                                                                      |
| ronal nauzorowaly pizez ministerstwo cy                            | nyzacji w vracjolne prawa zabilizezure.                                                                |
| INNOWACYINA<br>COSPODARKA<br>Metodows Vinitica indexecto           | nisterstwo UNIA EUROPEJSKA<br>Iryzacji FUNDUSZ SPOLECZNY                                               |
| Projekt współfinansowany ze środków Unii Europejskiej w ramach Eur | opejskiego Funduszu Rozwoju Regionalnego w ramach 7 osi PO IG.                                         |

# Logowanie przy pomocy Profilu Zufanego Numer klienta lub login Image: Construction of the second second sec

**Krok 3**: Jesteśmy w serwisie ePUAP. W katalogu usług znajdziemy "Sprawy obywatelskie", a w nich "Dokumenty tożsamości".

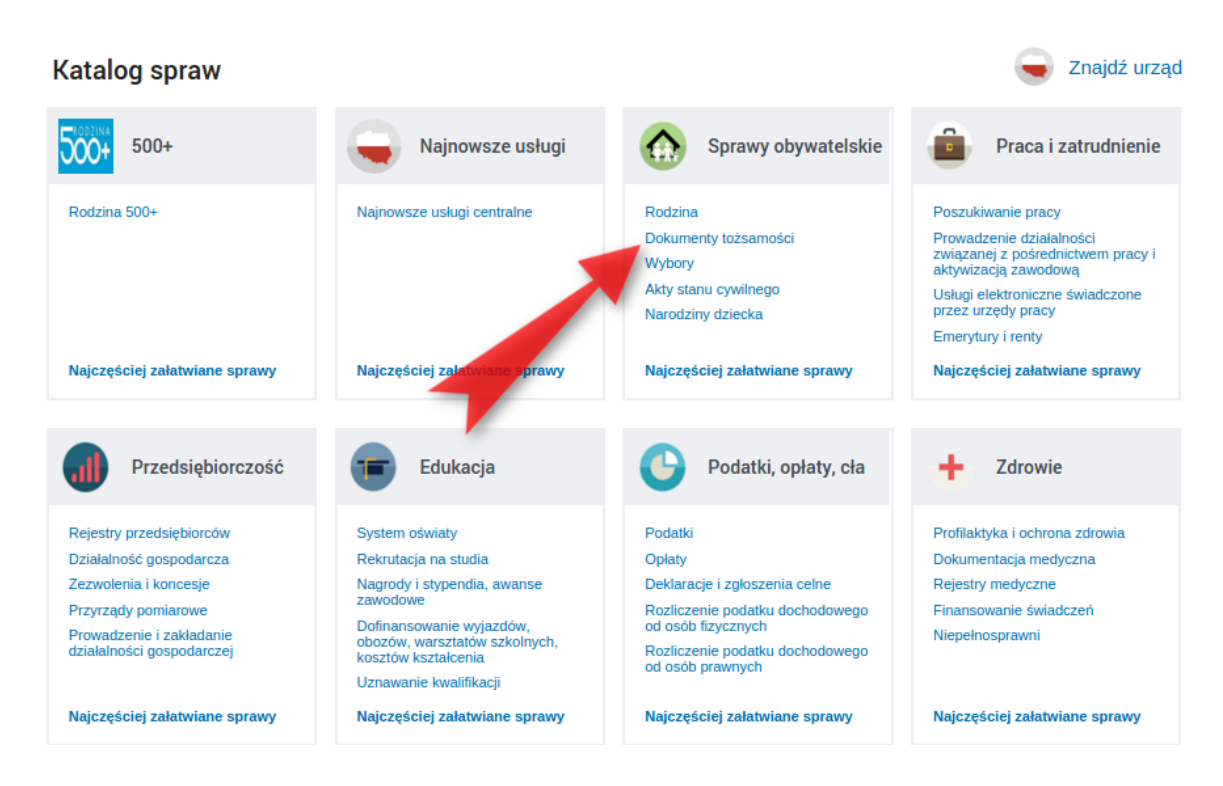

**Krok 4**: Po kliknięciu na "Dokumenty tożsamości" znajdujemy "Dowody tożsamości/Wnioskowanie o wydanie dowodu osobistego".

#### **I**PKO

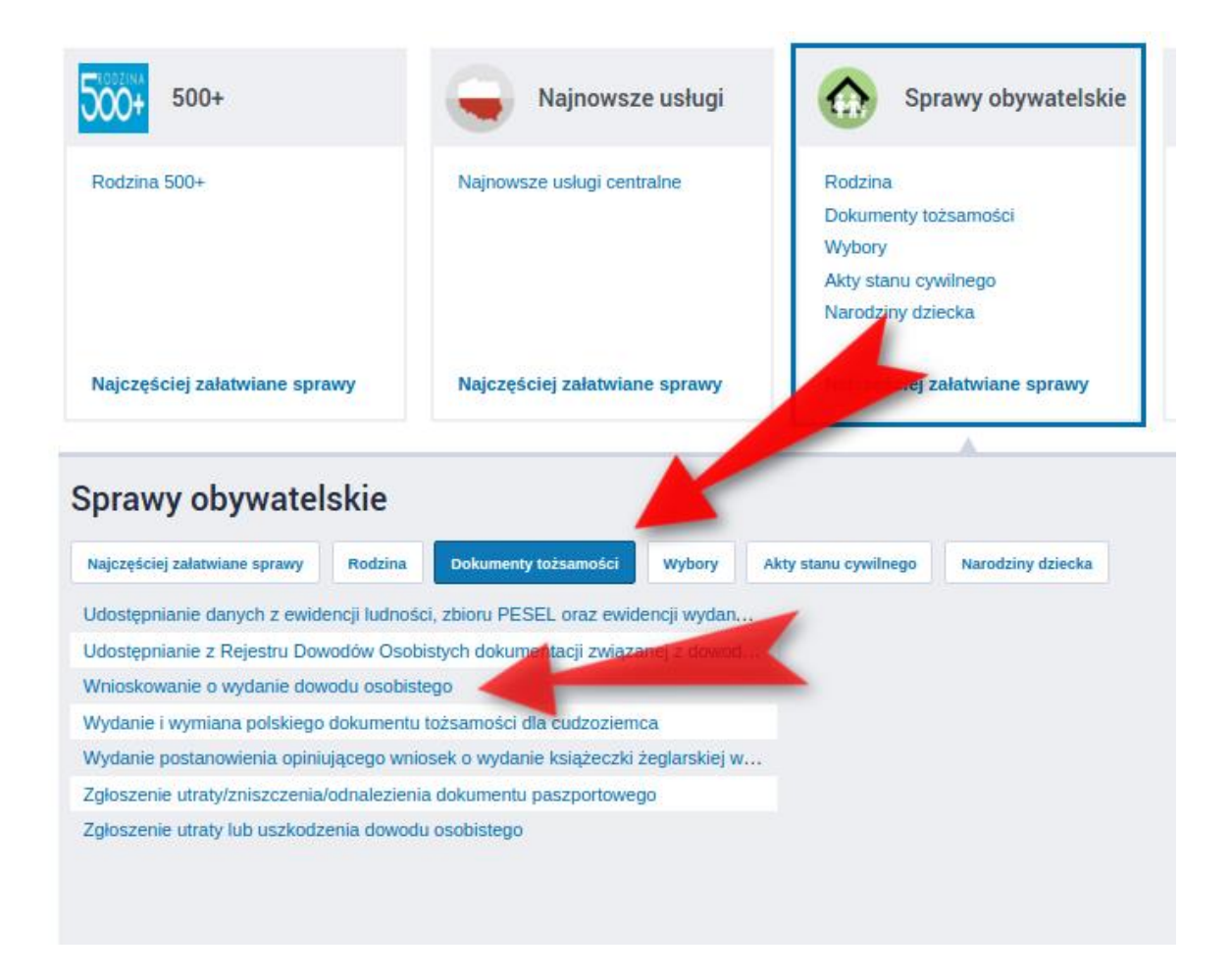

**Krok 5**: Przechodzimy do karty usługi. Jest to ogólny opis usługi z jej podstawą prawną i opisem wymaganych dokumentów. Jeśli już wszystko wiemy i chcemy złożyć wniosek, klikamy "Załatw sprawę".

| Sprawy obywa                                                                                                    | atelskie: Dokumenty tożsamości                                                                                                    | Zobacz inne sprawy            |
|----------------------------------------------------------------------------------------------------|----------------------------------------------------------------------------------------------------|-------------------------------|
| Wniosko<br>osobiste<br>burmistrza, prez<br>uprawnionego o<br>2. Odbioru dowo<br>gminy, w którym<br>3. Każdy pelnole<br>dowodu osobist<br>mieszkający za ,<br>4. Wniosek o wy<br>w przypadku:<br>1) upływu termin<br>2) zmiany danyc<br>nazwy organu w<br>3) zmiany wizer<br>wizerunku twatz<br>utrudniającym lu<br>4) utraty lub usz<br>uniemożliwiający<br>5) przekazania c<br>Polskiej przez os | <ul> <li>wanie o wydanie dowolucy organu gminy (wójta, cydenta, miasta) dowodu osobistego na pisemny wniosek bywatela Rzeczypospolitej Polskiej.</li> <li>odu osobistego dokonuje się osobiście w siedzibie organu został złożony wmiosek.</li> <li>tetni obywatel RP jest zobowiązany do posiadania ważnego ego jeśli zamieszkuje na terytorium RP, obywatele RP granicą mają prawo do dokumentu.</li> <li>rdaności dowodu;</li> <li>rdaności dowodu;</li> <li>rdaności dow</li></ul> | Załatw sprawę                 |
| Organ<br>właściwy<br>do<br>realizacji<br>usługi                                                                                                    | Organ gminy (wójt, burmistrz, prezydent miasta).                                                                                                    |                               |
|                                                                                                    | Ohywatel Rzeczynosnolitej, który złożył wniosek o wydanie dowodu osobistego. W imieniu osoby niepos                                                                                                    | indojacej zdoloda je osisteri |

**Krok 6**: Przechodzimy do formularza wniosku. Musimy go przede wszystkim zaadresować wybierając urząd gminy. Do pola w formularzu wystarczy wpisać pierwsze litery nazwy miasta lub gminy. System sam zaproponuje placówki, o które może nam chodzić. Wybieramy odpowiedni urząd z listy wskazując go kliknięciem myszy.

| Dokument | nie | posiada | podpisów | elektroniczny | /ch |
|----------|-----|---------|----------|---------------|-----|

| Wniosek o wydanie dowodu osobistego                                                                                                    |
|----------------------------------------------------------------------------------------------------|
| Uwaga! To jest wniosek elektroniczny. Nie drukuj go. Wyślij przez Internet (przy pomocy ePUAP).                                                                 |
| ADRESAT                                                                                                    |
| Aby zaadresować dokument skorzystaj z sekcji poniżej.                                                                                                    |
| Ustaw/zmień adresata Wrock                                                                                                    |
| GMINA KĄTY WROCŁAWSKIE (KĄTY WROCŁAWSKIE)<br>Urząd Gminy Inowrocław (Inowrocław)<br>URZĄD MIASTA INOWROCŁAWIA (INOWROCŁAW)<br>URZĄD MIEJSKI WROCŁAWIA (Wrocław) |
| DANE OSOBY, DLA KTÓREJ DOWÓD ZOSTANIE WYDANY                                                                                                    |
| Numer PESEL                                                                                                    |
| •                                                                                                    |
| Imię (imiona)                                                                                                    |
| Marcin                                                                                                    |

**UWAGA:** Po wskazaniu urzędu należy jeszcze kliknąć "Zaadresuj" - dopiero wtedy dokument zostanie zaadresowany.

| Ustaw/zmien adresata Wrocław GMINA KĄTY WROCŁAWSKIE (KĄTY WROCŁAWSKIE) Urząd Gminy Inowrocław (Inowrocław) URZĄD MIASTA INOWROCŁAWIA (INOWROCŁAW) URZĄD MIEJSKI WROCŁAWIA (Wrocław) Wybrany odbiorca: URZĄD MIEJSKI WROCŁAWIA (Wrocław ) (umwrocław) Zaadresuj | stawizmien adresata Wrocław<br>SMINA KĄTY WROCŁAWSKIE (KĄTY WROCŁAWSKIE)<br>Jrząd Gminy Inowrocław (Inowrocław)<br>JRZĄD MIASTA INOWROCŁAWIA (INOWROCŁAW)<br>JRZĄD MIEJSKI WROCŁAWIA (Wrocław)<br>wybrany odbiorca: URZĄD MIEJSKI WROCŁAWIA (Wrocław) (umwrocław)<br>Zaadresuj<br>ANE OSOBY, DLA KTÓREJ DOWÓD ZOSTANIE WYDANY | Aby zaadresować doku  | ment skorzystaj z sekcji poniżej.           |           |
|----------------------------------------------------------------------------------------------------|----------------------------------------------------------------------------------------------------|-----------------------|---------------------------------------------|-----------|
| GMINA KĄTY WROCŁAWSKIE (KĄTY WROCŁAWSKIE)<br>Urząd Gminy Inowrocław (Inowrocław)<br>URZĄD MIASTA INOWROCŁAWIA (INOWROCŁAW)<br>URZĄD MIEJSKI WROCŁAWIA (Wrocław)<br>Wybrany odbiorca: URZĄD MIEJSKI WROCŁAWIA (Wrocław ) (umwrocław)<br>Zaadresuj               | SMINA KĄTY WROCŁAWSKIE (KĄTY WROCŁAWSKIE)<br>Jrząd Gminy Inowrocław (Inowrocław)<br>JRZĄD MIASTA INOWROCŁAWIA (INOWROCŁAW)<br>JRZĄD MIEJSKI WROCŁAWIA (Wrocław)<br>wybrany odbiorca: URZĄD MIEJSKI WROCŁAWIA (Wrocław) (umwrocław)<br>Zaadresuj<br>ANE OSOBY, DLA KTÓREJ DOWÓD ZOSTANIE WYDANY                                | Ustawizmień adresata  | Wrocław                                     |           |
| URZĄD MIASTA INOWROCŁAWIA (INOWROCŁAW)<br>URZĄD MIEJSKI WROCŁAWIA (Wrocław)<br>Wybrany odbiorca: URZĄD MIEJSKI WROCŁAWIA (Wrocław) (umwrocław)<br>Zaadresuj                                                                                                    | JRZĄD MIASTA INOWROCŁAWIA (INOWROCŁAW)<br>JRZĄD MIEJSKI WROCŁAWIA (Wrocław)<br>wybrany odbiorca: URZĄD MIEJSKI WROCŁAWIA (Wrocław) (umwrocław)<br>Zaadresuj                                                                                                    | GMINA KĄTY WRO        | CŁAWSKIE (KĄTY WROCŁAWSKIE)                 |           |
| URZĄD MIEJSKI WROCŁAWIA (Wrocław)     V       Wybrany odbiorca: URZĄD MIEJSKI WROCŁAWIA (Wrocław) (umwrocław)     Zaadresuj                                                                                                    | VDRZĄD MIEJSKI WROCŁAWIA (Wrocław) Vybrany odbiorca: URZĄD MIEJSKI WROCŁAWIA (Wrocław) (umwrocław) Zaadresuj ANE OSOBY, DLA KTÓREJ DOWÓD ZOSTANIE WYDANY                                                                                                    | LIPZAD MIASTA IN      |                                             |           |
| Wybrany odbiorca: URZĄD MIEJSKI WROCŁAWIA ( Wrocław ) (umwrocław) Zaadresuj                                                                                                    | Vybrany odbiorca: URZĄD MIEJSKI WROCŁAWIA ( Wrocław ) (umwrocław) Zaadresuj                                                                                                    | URZĄD MIEJSKI V       | ROCŁAWIA (Wrocław)                          |           |
|                                                                                                    | ANE OSOBY, DLA KTÓREJ DOWÓD ZOSTANIE WYDANY                                                                                                    | Wybrany odbiorca: URZ | D MIEJSKI WROCŁAWIA ( Wrocław ) (umwrocław) | Zaadresuj |
|                                                                                                    | ANE OSOBY, DLA KTOREJ DOWOD ZOSTANIE WYDANY                                                                                                    |                       |                                             |           |
| DANE OSOBY, DLA KTOREJ DOWOD ZOSTANIE WYDANY                                                                                                    |                                                                                                    | DANE OSOBY, D         | LA KTOREJ DOWOD ZOSTANIE WYDAI              | NY        |
|                                                                                                    |                                                                                                    | 6                     |                                             |           |

**Krok 7:** Uzupełniamy kolejne dane w formularzu. Nazwisko, PESEL, data i miejsce urodzenia, dane osoby składającej wniosek oraz dane osoby, dla której dowód zostanie wydany (mogą to być dane nasze lub dziecka, zależnie od sytuacji).

| and the second second                                                                                                    | ]                     |                                                                                                    |
|----------------------------------------------------------------------------------------------------|-----------------------|----------------------------------------------------------------------------------------------------|
| Imię (imiona)                                                                                                    |                       |                                                                                                    |
| Marcin                                                                                                    |                       |                                                                                                    |
| Nazwisko                                                                                                    |                       |                                                                                                    |
| Мај                                                                                                    |                       |                                                                                                    |
| Nazwisko rodowe                                                                                                    |                       |                                                                                                    |
| Мај                                                                                                    |                       | 0                                                                                                    |
| Data urodzenia                                                                                                    | Miejsce urodzenia     |                                                                                                    |
|                                                                                                    | Supervised and States |                                                                                                    |
| Obywatelstwo                                                                                                    | Piec                  |                                                                                                    |
| 🕑 polskie                                                                                                    | 🔘 kobieta 🛞 mężczyz   | zna                                                                                                    |
| lmię ojca (pierwsze)                                                                                                    |                       |                                                                                                    |
| R - Carlotter                                                                                                    |                       |                                                                                                    |
| lmię matki (pierwsze)                                                                                                    |                       |                                                                                                    |
| No. of Street, Street, |                       |                                                                                                    |
| Nazwisko rodowe matki                                                                                                    |                       |                                                                                                    |
| 100g                                                                                                    |                       |                                                                                                    |
|                                                                                                    |                       | v                                                                                                    |
| INE KONTAKTOWE 030                                                                                                    | BI SKEADAJĄCEJ WNOSE  | n.                                                                                                    |
| Kraj                                                                                                    | Województwo           | Powiat                                                                                                    |
| POLSKA •                                                                                                    | DOLNOŚLĄSKIE •        | inclusion and in the second second se |
| Gmina                                                                                                    | Miejscowość           | Ulica                                                                                                    |
| Librarito (manife)                                                                                                    | Advanta (readil)      | til landsa                                                                                                    |
| Nr domu Nr lokalu                                                                                                    | Kod pocztowy          |                                                                                                    |
|                                                                                                    |                       |                                                                                                    |

**Krok 8:** W końcowej części formularza możemy dodać załącznik (zdjęcie o wymiarach co najmniej 492 x 610 pikseli i wielkości maksymalnie 2,5 MB). Miejsce dodania załącznika pokazuje strzałka 1. Należy też podać powód ubiegania się o wydanie dowodu (strzałka 2) i dane rodzica lub opiekuna jeśli składa się dowód w imieniu dziecka (strzałka 3). Po wypełnieniu formularza klikamy przycisk dalej (strzałka 4).

| ZAŁĄCZNIKI                                                                                                    |                                                                                                    |
|----------------------------------------------------------------------------------------------------|----------------------------------------------------------------------------------------------------|
| Do wniosku dołącz plik zawierający zdjęcie o wymiarach co najmniej 492 x 610                                                                                                    | ) pikseli i wielkości maksymalnie 2,5 MB.                                                                                                    |
| Osoba z wrodzonymi lub nabyłymi wadami narządu wzroku może załączyć do<br>wniosku zalącza się również orzeczenie o niepełnosprawności osoby do 16 ro<br>wrodzonej lub nabytej wady narządu wzroku, wydane zgódnie z przepisami u<br>niepełnosprawnych (Dz. U. z 2008 r. Nr 14, poz. 92 z późn. zm.). | o wniosku fotografię przedstawiającą ją w okularach z ciemnymi szkiami. W takim przypadku do<br>oku życia lub orzeczenie o stopniu niepełnosprawności osoby, która ukończyła 16 lat, z powodu<br>ustaw z dnia 27 sierpnia 1997 r. o rehabilitacji zawodowej i społecznej oraz zatrudnianiu osob |
| Osoba nosząca nakrycie głowy zgodnie z zasadami swojego wyznania może z<br>pełni widoczny. W takim przypadku do wniosku załącza się zaświądzenie p                                                                                                    | cynależności do wspólnoty wyznaniowej zarejestrowanej w Rzeczypospolitej Polskiej.                                                                                                    |
| •                                                                                                    |                                                                                                    |
| Wciśnij przycisk 🌵 , aby dodać załącznik.                                                                                                    |                                                                                                    |
|                                                                                                    |                                                                                                    |
| POWOD UBIEGANIA SIĘ O WYDANIE DOWODU                                                                                                    |                                                                                                    |
| pierwszy dowód                                                                                                    | 🔘 utrata dowodu                                                                                                    |
| zmiana danych zawartych w dowodzie                                                                                                    | 🔿 zmiana wizerunku twarzy                                                                                                    |
| e upływ terminu ważności dowodu                                                                                                    | uszkodzenie dowodu                                                                                                    |
| <ul> <li>inny (wpisz jaki)</li> </ul>                                                                                                    | 3                                                                                                    |
| Nazwisko                                                                                                    |                                                                                                    |
|                                                                                                    |                                                                                                    |
| Nazwa dokumentu tożsamości Seria i numer                                                                                                    |                                                                                                    |
|                                                                                                    |                                                                                                    |
|                                                                                                    |                                                                                                    |
| DŚWIADCZENIE                                                                                                    |                                                                                                    |
| Jeśli ktoś podaje nieprawdę lub zataja prawdę we wniosku, podlega k                                                                                                    | tarze pozbawienia wolności do lat 3.                                                                                                    |
| Oświadczam, że rozumiem odpowiedzialność karną za zatajenie praw                                                                                                    | rdy lub podanie nieprawdy w tym wniosku. Potwierdzam, że powyższe dane są prawdziwe.                                                                                                    |
| Podstawa prawna: art. 233 § 1 w związku z § 6 ustawy z dnia 6 czerwc                                                                                                    | a 1997 r. Kodeks karny.                                                                                                    |
|                                                                                                    | 4                                                                                                    |
|                                                                                                    |                                                                                                    |
|                                                                                                    | Zapisz Da                                                                                                    |

**Krok 9:** Przechodzimy do podglądu wniosku. Jeśli wszystko jest jak należy, możemy podpisać dokument klikając przycisk "Podpisz".

Zaawansowane

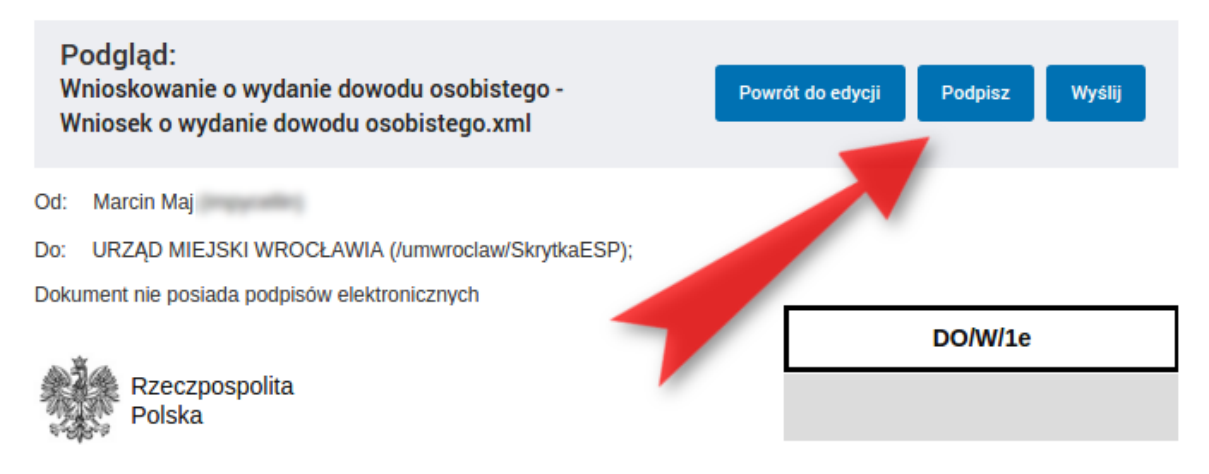

#### Wniosek o wydanie dowodu osobistego

Uwaga! To jest wniosek elektroniczny. Nie drukuj go. Wyślij przez Internet.

#### 1. Dane osoby, dla której dowód zostanie wydany

| Numer PESEL     |                                                 |
|-----------------|-------------------------------------------------|
| lmię (imiona)   | Marcin                                          |
| Nazwisko        | Maj                                             |
| Nazwisko rodowe | Мај                                             |
|                 | (i) Podają je zarówno kobiety, jak i mężczyźni. |

**Krok 10:** System spyta, jaką metodą chcemy podpisać wniosek. Wybieramy "Podpisz Profilem Zaufanym".

| Podpisywanie dokumentu              |                           | × |
|-------------------------------------|---------------------------|---|
|                                     |                           |   |
| Podpisz certyfikatem kwalifikowanym | Podpisz Profilem Zaufanym |   |
|                                     |                           |   |

Po wypełnieniu właściwego wniosku zaznaczamy opcję "Podpisz Profilem Zaufanym", następnie korzystamy z opcji logowania przy pomocy banku i wybieramy "iPKO" lub Inteligo – nastąpi automatyczne przekierowanie do serwisu transakcyjnego. Po zalogowaniu widzimy pole z nazwą podpisywanego dokumentu i miejsce na podanie kodu z narzędzia autoryzacyjnego. Potwierdzamy operację kodem z narzędzia autoryzacyjnego – nastąpi automatyczny powrót do strony administracji publicznej.

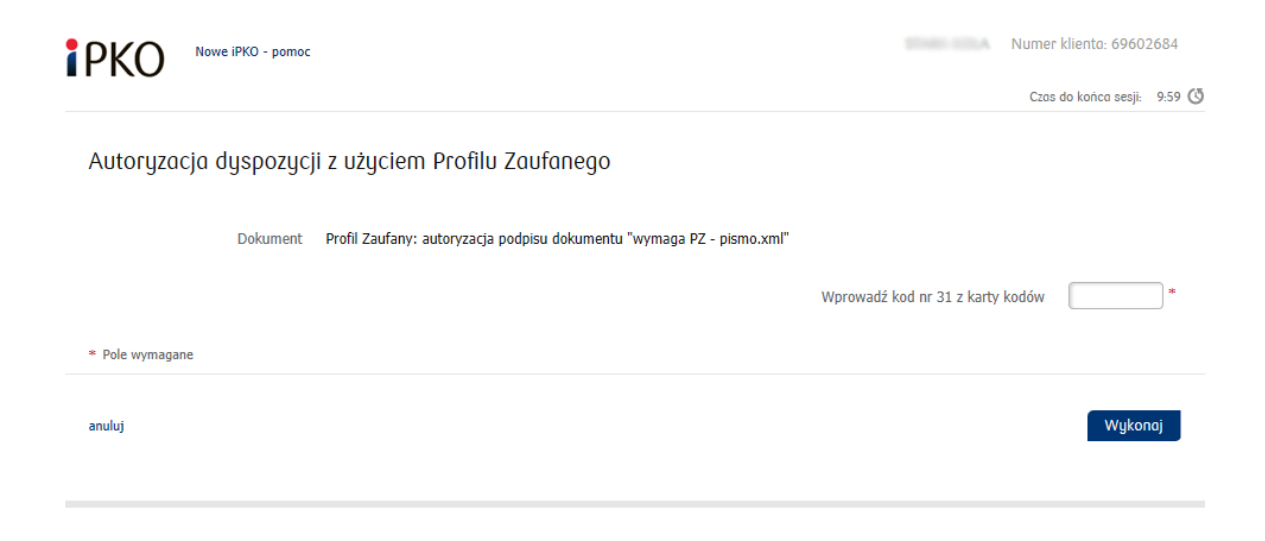

Całość przypomina proces płacenia w sklepie internetowym, gdy na chwilę zostajesz przeniesiony na stronę banku, a po zatwierdzeniu dyspozycji wracasz do strony sklepu.

**Krok 11:** Po podaniu kodu wrócisz do podglądu dokumentu. Powinna być w nim informacja "Wszystkie podpisy prawidłowe" (strzałka 1). Jeśli tak jest, pozostaje tylko kliknąć przycisk "Wyślij" (strzałka 2).

| Zaawansowane                                                                                      |                              |
|---------------------------------------------------------------------------------------------------|------------------------------|
| Podgląd:<br>Wnioskowanie o wydanie dowodu osobistego -<br>Wniosek o wydanie dowodu osobistego.xml | rót do edycji Podpisz Wyślij |
| Od: Marcin Maj                                                                                    | 2                            |
| Do: URZĄD MIEJSKI WROCŁAWIA (/umwroclaw/SkrytkaESP);                                              |                              |
| Wszystkie podpisy prawidłowe                                                                      |                              |
| + Podpis prawidłowy - Marcin Maj                                                                  |                              |
|                                                                                                   | DO/W/1e                      |
| Rzeczpospolita<br>Polska                                                                          |                              |
|                                                                                                   |                              |

Wniosek o wydanie dowodu osobistego

Uwaga! To jest wniosek elektroniczny. Nie drukuj go. Wyślij przez Internet.

1. Dane osoby, dla której dowód zostanie wydany

| Numer PESEL |  |      | 1.1  |  |
|-------------|--|------|------|--|
|             |  | <br> | <br> |  |

Powinieneś ujrzeć informację o wysłaniu dokumentu. Wszystko załatwione!

# Jak sprawdzić, czy możesz już odebrać dowód osobisty?

Gdy urząd rozpocznie realizację wniosku, dostaniesz na konto <u>ePUAP</u> potwierdzenie złożenia wniosku. Dzięki niemu można sprawdzić przez internet, czy dowód osobisty jest już gotowy do odbioru. Szczegóły na ten temat znajdziesz na stronie Obywatel.gov.pl pod adresem <u>https://obywatel.gov.pl/dokumenty-i-dane-osobowe/odbior-dowodu-osobistego-sprawdz-czy-twoj-dowod-jest-gotowy</u>

# Co jeszcze warto wiedzieć?

Uzyskanie dowodu osobistego jest bezpłatne. Termin oczekiwania może wynosić do 30 dni. Dowód można odebrać w urzędzie, do którego złożyło się wniosek. Jeśli wniosek był składany dla dziecka do 5 roku życia, możesz odebrać dokument samodzielnie, nie musisz przychodzić z pociechą. Jeśli wniosek był składany dla dziecka powyżej 5 roku życia, to musi być ono obecne przy odbieraniu dowodu.

Dowód osobisty dla dziecka, które ma mniej niż 5 lat jest ważny 5 lat; dla starszego - 10 lat.